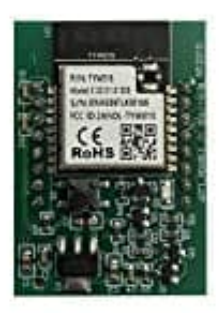

# Nemaxx WiFi-Modul

## WiFi-Modul Installation - Verbindung mit App-Smartphone

Das WiFi-Modul wird per Steckverbindung an einen der Nemaxx Pelletöfen angeschlossen.

Die Nemaxx Pelletheizungen lassen sich dadurch permanent über Ihren DSL-Router mit dem Internet verbinden. Mobile Endgeräte wie Smartphones und Tablet-Computer, können nach der Verbindung mit dem Internet und nach der Installation der entsprechenden App als Fernbedienung verwendet werden.

So können Sie Ihren Nemaxx Pelletofen jederzeit ganz bequem und einfach von unterwegs aus einstellen und steuern.

#### Wichtig: Bevor Sie mit der Einrichtung beginnen, müssen Sie die WiFi-Funktion aktivieren!

Drücken Sie dazu 3 Sekunden lang die Taste ▲. Geben Sie das Passwort *1088* mit Hilfe der ▲/▼ Tasten ein. Drücken Sie die [?] Taste], um zur nächsten Nummer zu gelangen. Drücken Sie die Taste [Daumen hoch], um die Einstellung einzugeben. Drücken Sie erneut die Taste [Daumen hoch], um den WiFi-Modus auszuwählen. Wählen Sie mit der [?] Taste ] "Einschalten/ON". Bestätigen Sie die Auswahl mit der Taste [Daumen hoch] und verlassen Sie den Einstellmodus mit der Taste [Schraubenschlüssel].

Jetzt können Sie mit den nachstehenden Schritten fortfahren:

1. Laden Sie die App "Smart Stove" auf Ihr Smartphone.

App für iOS
App für Android

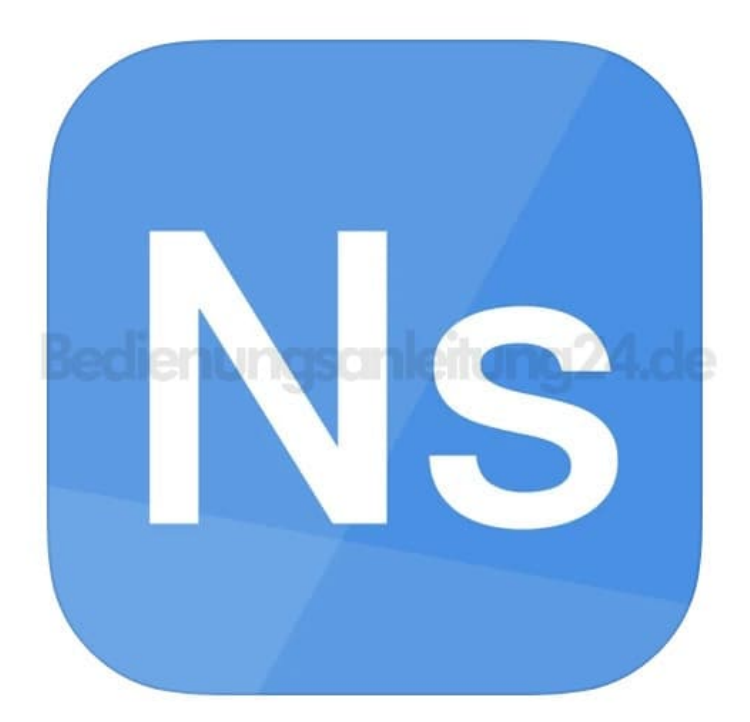

2. Wenn die LED rot leuchtet (dies kann gerade bei Tageslicht schlecht zu erkennen sein. Am Besten mit den Händen abdecken und prüfen, ob sie leuchtet), können Sie die nachfolgenden Schritte ausführen:

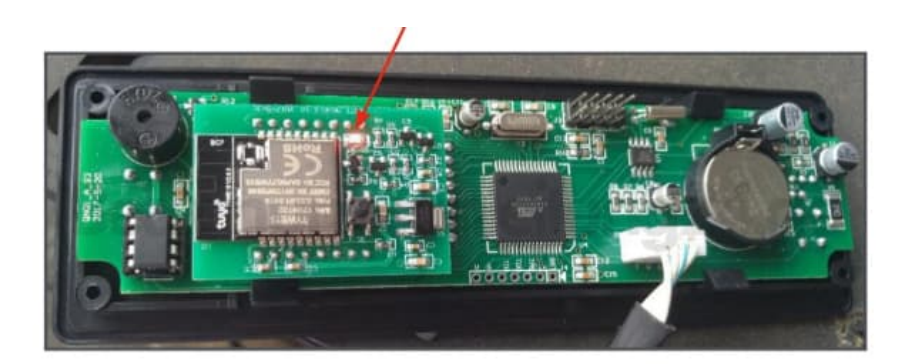

3. Öffnen Sie die App und wählen Sie **"Erstellen eines neuen Kontos"**, wenn Sie noch keines bestitzen. Ansonsten melden Sie sich mit Ihren Daten an.

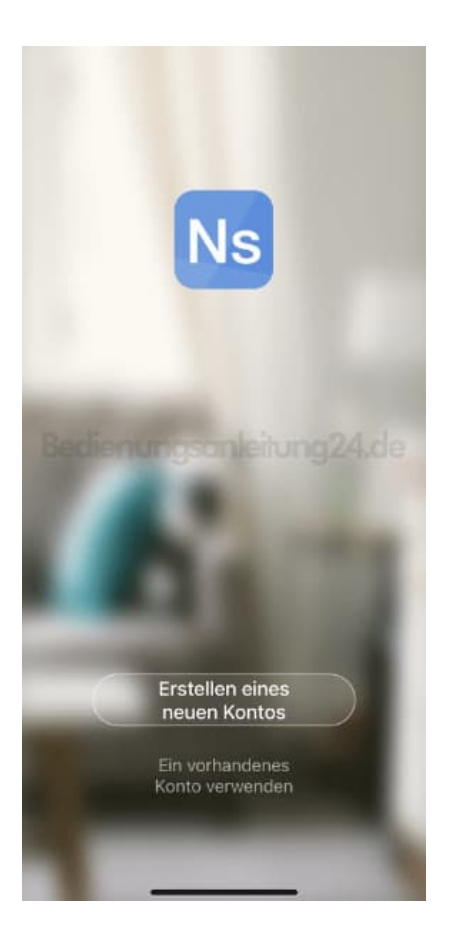

#### 4. Besätigen Sie die Datenschutzrichtlinien...

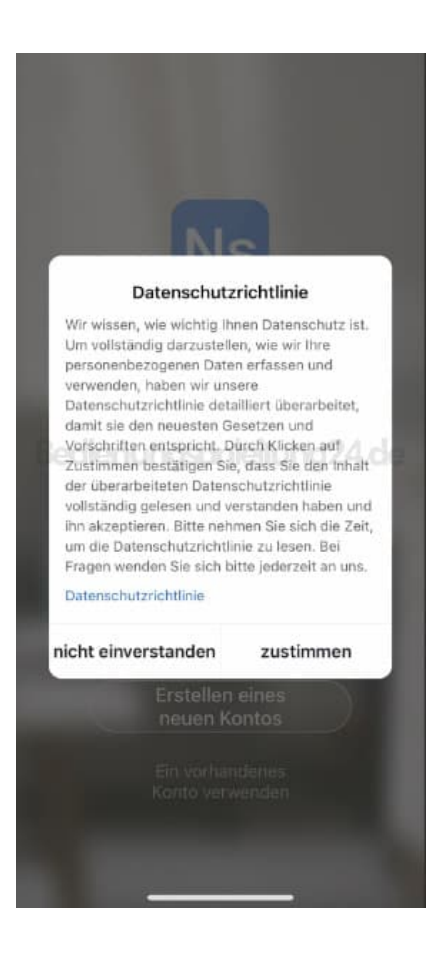

### 5. ...und ALLE Zugriffsanfragen!

Folgen Sie den Anweisungen, die Ihnen die App vorgibt.

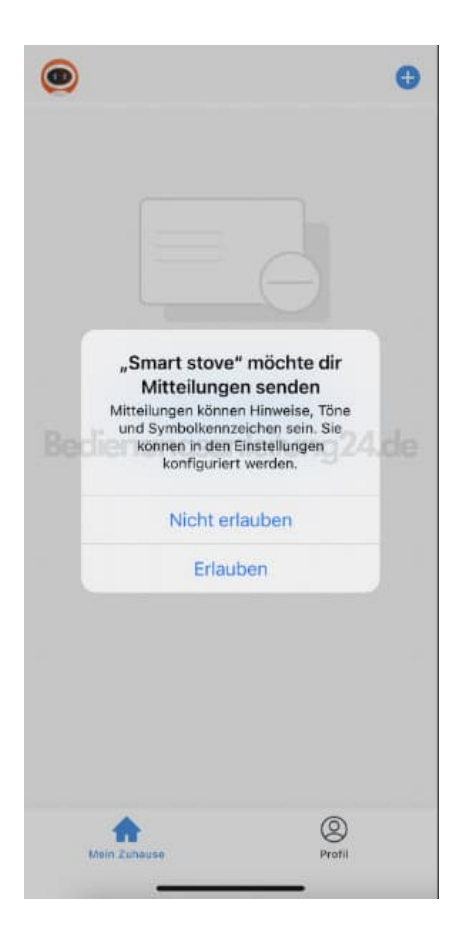

6. Jetzt können Sie auf "Gerät hinzufügen" tippen.

| ۲                   | 0          |
|---------------------|------------|
|                     |            |
|                     |            |
|                     |            |
|                     |            |
| Keine Geräte; bitte | hinzufügen |
| Gerät hinzu         | ifügen     |
|                     |            |
|                     |            |
|                     |            |
|                     |            |
|                     |            |
|                     |            |
| Mein Zuhause        | Profil     |
|                     |            |

7. Schalten Sie jetzt den Pelletofen ein. Das Licht sollt jetzt blinken. Bestätigen Sie dies in der App und fahren Sie dort mit der Einrichtung fort.

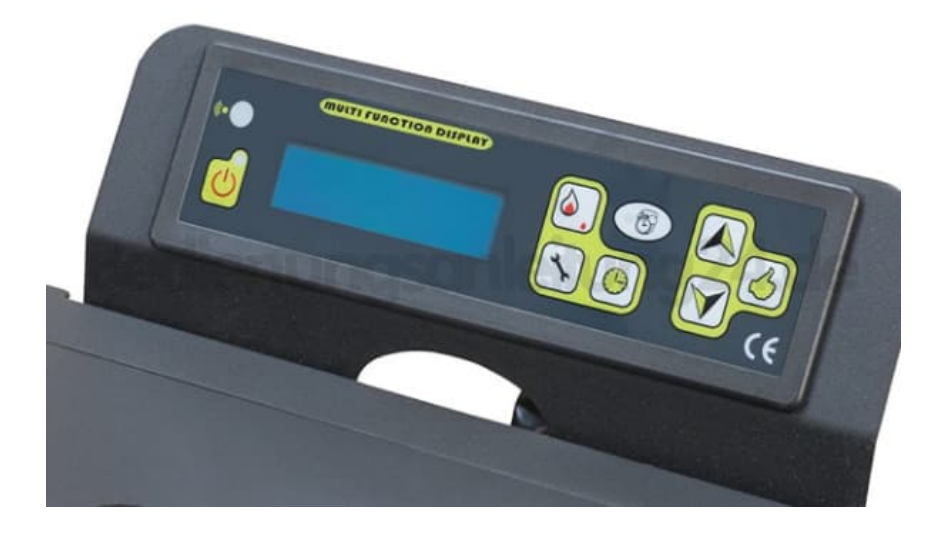

- 8. Jetzt müssen Sie die Wlan Verbindung mit Ihrem Netzwerk herstellen. War die Eingabe des Wlan Passwortes korrekt, beginnt die Verbindung mit dem Wlan Modul.
- 9. Sobald der Verbindungsring bei 100% steht und geschlossen ist, tippen Sie auf "Fertig". Nun können Sie den Pelletofen mit dem Smartphone einstellen und steuern.

Diese PDF Anleitung wurde bereitgestellt von Bedienungsanleitung24.de Keine Haftung für bereitgestellte Inhalte. Die Richtigkeit der Inhalte wird nicht gewährleistet.